#### ้คู่มือเริ่มใช้งานฉบับย่อ การใช้งานแบบ Cloud ด้วย Web App L series (Online) (Ouick Start Guide) (Using type Cloud with Web App) 표 //2 un · 화 사 Engra 1 A .... องค์ประกอบ (Component) 8 8 0 St Configure //2 Ligh ~ 후 4 Enigra **m** ক্ত æ ত ไฟฟ้าเข้า: 100-240Vac, 50-60Hz, 16A or 30Amax # vi-0e LARY C • • Input: 100-240Vac, 50-60Hz, 30Amax -ไฟฟ้าออก: 13Amax@ซ็อกเก็ตปลั๊ก -Ar Institute Channel 2 Title East 00850 O vi recto Output: 13Amax@Plug socket E vi-Sched O widen () Setting Contact I (+ Logout () R (10.00) Shop Online Ping mary (1) 8-4696 17065290 17065689 17076131 17076531 17078936 17071347 17071734 G tettre 6 Detro D 🛐 🔛 Ethernet port: พอร์ตสำหรับใช้สายแลนในการเชื่อมต่ออินเทอร์เน็ต 8. Wi-Control: ควบคมการ เปิด/ปิด/รีสตาร์ท แบบเรียลไทม์ ของแต่ละช่องจ่ายไฟฟ้า Control the power ON/OFF/Restart each channel Use a LAN cable to connect to the internet. 9. Wi-Dashboard WiFi antenna: จดต่อเสาอากาศเพื่อให้สามารถรับสัญญาณ WiFi ได้ดีขึ้น Real-time: แสดงข้อมูลกระแสไฟฟ้า (A), แรงดัน (V) และกำลังไฟฟ้า (P) แบบเรียลไทม์ \*\*\*แนะนำให้ปรับค่ากระแสเป็น 0 เมื่อไม่มีอุปกรณ์โหลด Use the antenna to connect for recieve the WiFi signal. Display information electric current, voltage, and power in real-time. \*\*\*Recommend Improve current to 0 when there is no load device. หรือ 🔁 หากต้องการเชื่อมต่อกับเครือข่ายอินเทอร์เน็ตให้ไปที่ app.wiplux.com Note: Consumption: ดปริมาณพลังงานไฟฟ้า ผลการคำนวณเป็นหน่วย และแสดงข้อมลการใช้งานของแต่ละอปกรณ์และสรปค่า to connect to internet network, go to the app.wiplux.com. ให้ถ่าย View the amount of electrical energy that can be calculated as a unit and can display usage information of each device and 3 Input: ไฟ AC ขาเข้า 100-240 V expense summary. AC input 100-240V Usage history: สามารถเลือกดข้อมลการใช้งานกำลังไฟฟ้า, ข้อมลการใช้ไฟฟ้าก่อนหน้า Can select to view electricity usage information and previous data. Circuit breaker: ใช้ เปิด/ปิด วงจรและตัดกระแสไฟเมื่อมีการรั่วไหลหรือไฟฟ้าลัดวงจร 4 10.Wi-Dev: สร้างมาเพื่อการต่อยอดสำหรับนักพัฒนา ที่มีอุปกรณ์รองรับ API (get & post) หรือจะใช้งาน WiPLUX เพียงอย่างเดียว Used to switch ON/ OFF circuit and cut off the power when there is leakage or a short circuit. Made for developers with devices that support API (get & post) or can use WiPLUX alone. 11. Wi-Map: เป็นการปักหมดอปกรณ์ WiPLUX ที่ทำการติดตั้งสำเร็จบนแผนที่ เพื่อช่วยในการจดจำตำแหน่งในกรณีที่ต้องทำการ Output plug socket: ปลั๊กไฟฟ้าออกสำหรับต่ออปกรณ์โหลด 5 ติดตั้งอุปกรณ์หลายชิ้นในบริเวณหรือตำแหน่งที่ต่างกัน Electrical outlet for connecting load devices. This will pin a successfully installed WiPLUX device to the map. to help memorize the location In the event that multiple devices must be installed in different areas or locations. PoWeR SWitch (PWR SW): ใช้เชื่อมต่อสาย PWR SW เพื่อ เปิด/ปิด เครื่องสำหรับเดสก์ท็อปพีซี 6 12. Wi-Ping: เป็นการสร้างเงื่อนไขอัตโนมัติเพื่อ เปิด/ปิด/รีสตาร์ท โดย ping ไปยัง IP ของอปกรณ์โหลดเพื่อตรวจสอบสถานะและ Used to connect the PWR SW cable to power ON/OFF the desktop PC. แก้ไขปัญหาอปกรณ์ไอทีที่ไม่ตอบสนอง Create automated conditions ON/OFF/Restart by ping IP to check load device status, then take action to do. Reset button: การใช้ปุ่มมี 4 ลักษณะ สามารถดูเพิ่มเติมได้ที่เอกสารคู่มือ Manual 13. Wi-Recloser: ตั้งค่าระบบไฟฟ้าในด้านกระแส. แรงดัน. และกำลังไม่ให้มีค่าสงหรือต่ำกว่าที่กำหนดไว้ There are 4 ways to use buttons. You can see more in the manual document Setting to automatic recloser electrical protection. 14. Wi-Schedule: สร้างตารางเวลากำหนดวางแผนการ เปิด/ปิด เพื่อควบคมเป็นตารางการทำงานสำหรับทกช่องหรือแต่ละช่อง I2C port: ใช้สำหรับเชื่อมต่ออปกรณ์เสริมของ wiplux (เช่น เซ็นเซอร์) 8 จ่ายไฟ Used to connect wiplux's accessories. (e.g. sensors) Create the schedule to control the ON/OFF of the group, device, and each channel of the device. 15. Wi-Sense: สามารถตรวจสอบค่าของเซนเซอร์ใน WiPLUX หรือเซนเซอร์ภายนอกที่นำมาต่อใช้งานเพิ่มเติมได้ และสามารถกำหนด ค่าให้ทำงาน เปิด/ปิด ไฟฟ้ากับอปกรณ์ WiPLUX The value of the sensor in WiPLUX or an external sensor that can be attached can be checked. And can be configured to work ON/OFF power WARNING with WiPLUX devices. 16. Setting: ใช้เพื่อ เพิ่ม/ลบ อุปกรณ์, อัพเดตเฟิร์มแวร์ออนไลน์, การตั้งค่าความล่าช้า, การปรับเทียบแรงดันไฟฟ้า ฯลฯ การติดตั้งผลิตภัณฑ์นี้ต้องดำเนินการโดยบุคคลผู้ที่มีความร้เกี่ยวกับ PDU หรือไฟฟ้า The installation of this product must be performed by individuals who are knowledgeable about the PDU or electrical. \*\*\*แนะนำให้เป็นอัปเดตเฟิร์มแวร์ล่าสุด และปรับเทียบแรงดันไฟฟ้า หากแรงดันไฟฟ้าที่แสดงในหน้าเรียลไทม์ไม่ถูกต้อง Used to add/remove devices, online Firmware updatable, setting ON Delau, Voltage Calibration, etc. \*\*\*Recommend the update to the latest firmware. And voltage Calibration, If the voltage displayed on the Real-time page is incorrect. 17. Log File: สามารถดประวัติและตรวจสอบเหตุการณ์การใช้อปกรณ์ย้อนหลัง Playback for history and past event investigation.

1

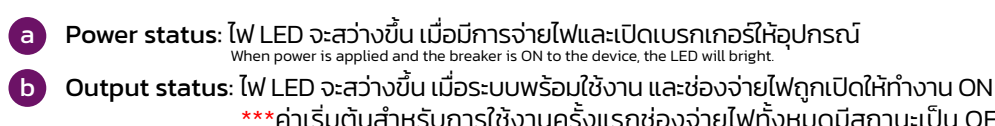

\*\*\*ค่าเริ่มต้นสำหรับการใช้งานครั้งแรกช่องจ่ายไฟทั้งหม<sup>ื</sup>่งมีสถานะเป็น OFF When the system is ready and activating ON that channel, the LED is bright. \*\*\*Default on the first use of all channels OFF.

- C System status: ไฟ LED จะสว่างขึ้น เมื่ออุปกรณ์พร้อมใช้งาน When the device is ready to work, the LED is bright.
- WiFi status: ไฟ LED จะสว่างขึ้น เมื่อมีการเชื่อมต่อ WiFi
  When WiFi is connected, the LED is bright.
- e Earth Status: ไฟ LED จะสว่างขึ้น เมื่อมีการต่อสายดิน When the wire of the earth system connected, the LED is bright.

f Surge status: ไฟ LED จะกระพริบสีแดง เมื่อเกิดไฟกระโชก โดยหากสถานะการทำงานยังคงเป็น ปกติ ไฟ LED จะไม่สว่าง Normally, the LED will not bright but when there is a surge, LED will red blinks.

# Note: เมื่อ Surge status มีไฟ LED สีแดงกะพริบ หมายความว่าอุปกรณ์ WiPLUX จำเป็นต้องเปลี่ยน

วาริสเตอร์บางตัวภายในตัวเครื่อง When the LED red blinks, the WiPLUX device needs to change some varistors inside.

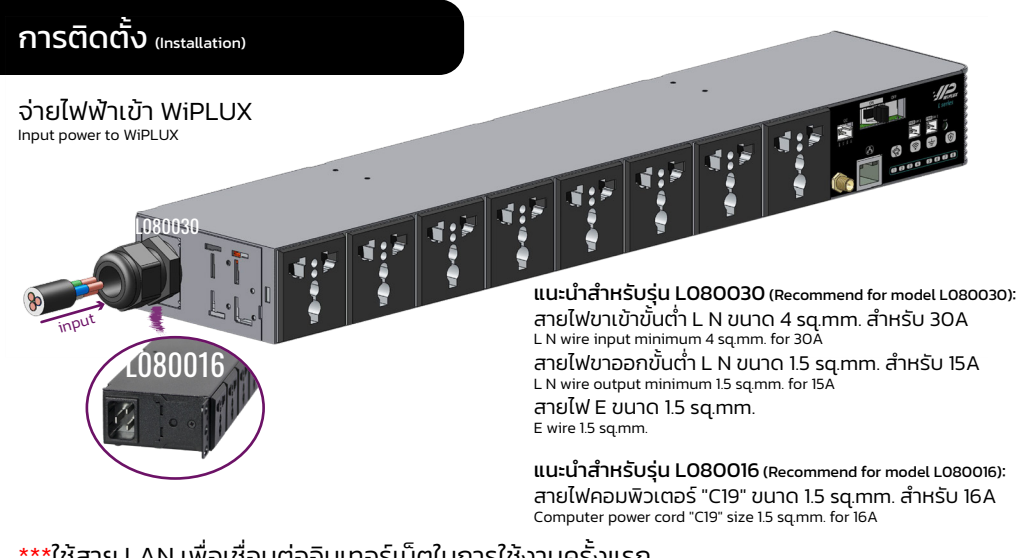

\*\*\*ใช้สาย LAN เพื่อเชื่อมต่ออินเทอร์เน็ตในการใช้งานครั้งแรก \*\*\*First use, a LAN cable to connect to the Internet.

## (Offline)

- 1. เปิดเบราว์เซอร์ (เช่น Google Chrome, Firefox, Opera) Open a browser. (e.g. Google Chrome, Firefox, Opera)
- 2. พิมพ์ IP 192.168.1.100 ลงในแถบที่อยู่ Type IP 192.168.1.100 into the address bar.
- 3. ลงชื่อเข้าใช้โดยใช้ User และ Password: admin

WiPLUX IP address: 192.168.1.100 User: admin Password: admin

4. ทำการเปลี่ยน IP เครื่อง WiPLUX โดยไปที่ Setting -> Ethernet เพื่อตั้งค่า IP ตามที่ต้องการ จากนั้นไปที่ IP ที่ตั้งค่าใหม่ ลงชื่อเข้าใช้ด้วย User และ Password: admin ใหม่อีกครั้งเพื่อใช้งาน Change the IP of the WiPLUX by going to Setting -> Ethernet to set the desired IP, then go to the new IP address. Login with User and Password: admin again to use.

## การใช้งานแบบ Cloud ด้วย Web App <sup>(Using type Cloud with Web App)</sup>

(Online)

- 1. เปิดเบราว์เซอร์ (เช่น Google Chrome, Firefox, Opera) Open a browser. (e.g. Google Chrome, Firefox, Opera)
- 2. พิมพ์ https://app.wiplux.com ในแถบที่อยู่ Type https://app.wiplux.com into the address bar.
- 3. คลิกที่ **Register** เพื่อสมัครบัญชีผู้ใช้งาน Click on Register sign up for an account.

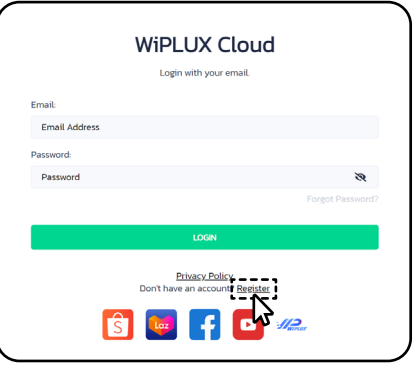

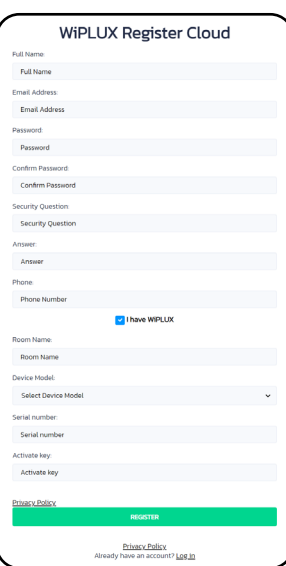

4. ป้อนชื่อจริง, อีเมลจริง, รหัสผ่าน, ยืนยันรหัสผ่าน, คำถามเพื่อความปลอดภัย, ป้อนคำตอบที่ถูกต้อง

้สำหรับคำถาม, เบอร์โทร เลือก *"I have WiPLUX"* เพื่อกรอกชื่อห้อง, รุ่นของอุปกรณ์, หมายเลข ซีเรียอและรหัสเปิดใช้งาน (ดได้ที่ฉลาญและโกรณ์)

ซีเรียลและรหัสเปิดใช้งาน (ดูได้ที่ฉลากบนอุปกรณ์) Enter real Full Name, Email, Password, Confirm Password, Security Question, Answer, Tel. Select *"I have WiPLUX"* to enter the Room Name, Device Model, Serial Number, and Activate key. (look at the device label)

 คลิก Register เพื่อเสร็จสิ้นการลงทะเบียน <sup>Click Register to Complete.</sup>

### 6. ไปที่หน้าล็อกอิน

- Go to the login page.
- 7. ป้อนที่อยู่อีเมลและรหัสผ่านของคุณจากนั้นคลิก Login Enter your Email address and Password, then click Login.
- \*\* โปรดตรวจสอบให้แน่ใจว่าใน WiPLUX Local Area Network ที่ <u>Setting</u> -> <u>Topology</u> อุปกรณ์ ของคุณถูกเลือกไปที่ <u>Cloud</u> แล้ว
- \*\* Please make sure that in WiPLUX Local Area Network at <u>Setting</u> -> <u>Topology</u> your device is selected to <u>Cloud</u>.

L series